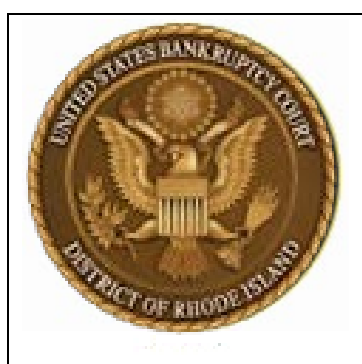

United States Bankruptcy Court District of Rhode Island

# NextGen/CMmECF Creating New Filing Agents on behalf of Attorney or Trustee

On or after, October 4, 2021

August 2021

## NextGen/CM<sup>m</sup>ECF

#### **Creating Filing Agents**

First, a new Filing Agent must register for an individual Non-Attorney PACER account.

| 1. | To request an individual PACER account, go to<br>pacer.uscourts.gov click Manage your Account ><br>Register for an Account > Non-Attorney Filers<br>PACER account, for the Role in Court, select Filing<br>Agent<br>NOTE: The username/password created here will be<br>the filing agent's login going forward. | <ul> <li>Required Information</li> <li>Court Type * U.S. Bankruptcy Courts          <ul> <li>Court * Delaware Bankruptcy Court (test)</li> </ul> </li> <li>Before continuing, view the local Policies and Procedures on Electronic Filing for the selected court         <ul> <li>The applicant agrees to comply with all Court rules, orders, and policies and procedures governing the use of the electronic filing system. The username and password serves as the signature of the registered user pursuant to the federal and local rules of this court. Registered user pursuant to the federal and local rules of this court. Registered user sust protect and immediately notify the Court if their password has been compromised. The applicant hereby consents to receiving electronic notices of filings in accordance with the provisions of Fed. R. Civ. P. 5(b), Fed. R. Civ. P. 77(d), Fed. R. Bankr. P. 7005 and Del. Bankr. L. R. 5005-4.</li> </ul> </li> <li>Role in Court * Filing Agent          <ul> <li>Joinn Filingagent</li> <li>Lacknowledge that I am submitting the e-file registration for the individual listed above. Note: If more than one individual uses this account you must create a new PACEB</li> </ul></li></ul> |
|----|----------------------------------------------------------------------------------------------------|----------------------------------------------------------------------------------------------------|
| 2. | Filing Agent accounts are automatically approved by<br>the Court.<br>The <b>Attorney or Trustee</b> links the approved Filing<br>Agent account to their CM/ECF account by logging<br>in with their PACER/ECF account and under the<br>Utilities menu; select <b>Maintain Your ECF Account</b>                   | account for the individual who needs e-filing privileges, if she or he does not already have one. *         Image: Content Code Maintain Your ECF Account Review Billing History       Miscellaneous Claims Upload Log Mailings       Miscellaneous e-finCert Release 5.0 Menu Items Release 4.0 Menu Items         View Your Transaction Log Internet Payment History       System Administrator Options       MextGen Release 1.1 Menu Items                                                                                                    |

| NextGen/CMmECF Creating Filing Agents                        |                          |                               |                              |                     |
|--------------------------------------------------------------|--------------------------|-------------------------------|------------------------------|---------------------|
| 3. Select <b>More User Information</b> , at the bottom of th | Maintain User Accour     | at                            |                              |                     |
| Maintain User Account screen.                                |                          |                               |                              |                     |
|                                                              | Last name                | Public                        | First name John              |                     |
|                                                              | Middle name              | Q.                            | Generation                   |                     |
|                                                              | Little                   | Law Offices of John O. Bublic |                              |                     |
|                                                              |                          | Law Onices of John Q. Public  | Add Headers to PDF Documents |                     |
|                                                              | Address 1                | 123 Any Street                |                              |                     |
|                                                              | Address 3                |                               |                              |                     |
|                                                              | City                     | Your Town                     | State NY                     |                     |
|                                                              | Country                  | USA                           | County NEW YORK-NY (36061)   |                     |
|                                                              | Phone                    | 555-555-3232                  | Fax                          |                     |
|                                                              | Alternate Phone          |                               | Text Phone                   |                     |
|                                                              | Bar ID                   |                               | Bar status                   |                     |
|                                                              | Initials                 |                               | <b>DOB</b> 10/22/1966        |                     |
|                                                              | Person end date          |                               |                              |                     |
|                                                              | Email information        | More user information         |                              |                     |
|                                                              | Cubmit                   | Clear                         |                              |                     |
|                                                              | Internet Payme           | ent Y                         |                              |                     |
| Enter the last name of the Filing Agent that will be         | Grou                     | ps Out of State Attorney      | Add a Filing Agent           |                     |
| filing on behalf of the attorney or trustee.                 | Filing agents            |                               | Select Filingagent John O    | Address             |
|                                                              | r ming agents            |                               | Select I mingagent, som Q.   | 123 Any Street      |
| Click on the magnifying glass to search.                     | Find filing agent filing | gagent 🔎                      |                              | Your Town, NY 10022 |
|                                                              |                          |                               |                              | 555 555 5252        |
| Note: If the person does not display here; their             | Return to Account screen | Clear                         |                              |                     |
| PACER request has not yet been completed. The                |                          |                               |                              |                     |
| account MUST have a PACER record prior to                    |                          |                               |                              |                     |
| adding it in CMECF.                                          |                          |                               |                              |                     |
|                                                              |                          |                               |                              |                     |
| Click <b>Select</b> , next to the person's name              |                          |                               |                              |                     |
| ener deleta, next to the person shune                        |                          |                               |                              |                     |

| NextGen/CM mECF Creating Filing Agents |                                                                                                    |                                                                                                    |  |  |
|----------------------------------------|----------------------------------------------------------------------------------------------------|----------------------------------------------------------------------------------------------------|--|--|
| 5.                                     | The agent has been added to the attorney<br>or trustee's account. Select <b>Return to</b><br><b>Account Screen.</b>                                                                                              | More User Information for John Q. Public         Update Account Information       Last login 01-26-2021 11:01         Login attorneytest02       Current login 01-26-2021 11:13         Person ID 466088       Create date 06/12/2020         Person Authorization ID 60       Update date         Public User ID 7005151       User end date         Judiciary User ID       E-Filing Status Active         Internet Payment Y       Groups Out of State Attorney         Filing agents       If ilingagent         Find filing agent filingagent       P |  |  |
| 6.                                     | Click Submit.                                                                                                    | Maintain User Account Last name Public Middle name Q. Title Q. Office Law Offices of John Q. Public Address 1 123 Any Street Address 2 Address 3 City Your Town County USA Phone 555-555-3222 Alternate Phone Bar ID Initials Person end date Email Information Kutter Information Cuer                                                                                                    |  |  |
| 7.                                     | Have the Filing Agent log into PACER/ECF with the credentials they setup on PACER.<br>Once logged in, the attorney or trustee name the user is filing on behalf of will display at the top of the CM/ECF screen. | California Central Bankruptcy Court Login * Required Information Username * filingagent2021 Password * Client Code Login Clear Foreot password?   Foreot username?   Need an account?                                                                                                    |  |  |

## NextGen/CMmECF

**Creating Filing Agents** 

#### To REMOVE a Filing Agent from an Attorney/Trustee's user account

| 1. | <ul> <li>Follow Steps 1 thru 3 from the instructions to add the Filing Agent.</li> <li>On Step 4, under Filing agents you will see the filing agent's name, address, and phone number.</li> <li>Uncheck the box to remove the filing agent and click Return to Account Screen.</li> </ul> | More User Information for John Q. Public       Last login 01-26-2021 11:13         Update Account Information       Last login 01-26-2021 11:13         Login attorneytest02       Current login 01-26-2021 11:32         Person ID 466088       Create date 06/12/2020         Person Authorization ID 60       Update date 01/26/2021         Public User ID 7005151       User end date         Judiciary User ID       E-Filing Status Active         Internet Payment Y       Groups Out of State Attorney         Filing agents       Uncheck the box to remove a filing agent.         Filing agent       P         Filing agent       P         Return to Account screen       Clear |  |
|----|----------------------------------------------------------------------------------------------------|----------------------------------------------------------------------------------------------------|--|
| 2. | Click <b>Submit</b> .                                                                                                    |                                                                                                    |  |

## NextGen/CMmECF

#### When a Filing Agent FILES ON BEHALF OF MORE THAN ONE Attorney/Trustee, to switch between Attorney/Trustee

| 1. | Login as the Filing Agent                                                                           | California Central Bankruptcy Court Login                               |
|----|----------------------------------------------------------------------------------------------------|-------------------------------------------------------------------------|
|    |                                                                                                    | * Required Information                                                  |
|    |                                                                                                    | Username * filingagent2021                                              |
|    |                                                                                                    | Password *                                                              |
|    |                                                                                                    | Client Code                                                             |
|    |                                                                                                    | Login         Clear           Forgot password?         Forgot username? |
| 2. | Select the appropriate attorney from the Filing for                                                 | Filing for                                                              |
|    | menu.                                                                                               | Attorney3 (aty)                                                         |
|    |                                                                                                    | Attorney4 (aty)                                                         |
|    |                                                                                                    |                                                                         |
| 3. | The selected attorney will show at the top of the                                                   |                                                                         |
|    | CM/ECF screen. You have the ability to switch                                                       | CM TTFCF Bankruptcy - Adversary - Query                                 |
|    | between attorneys by selecting <b>Change user</b> ,<br>which will return you to the previous screen | CIVILLUI                                                                |
|    | (Step 2.)                                                                                           | Filing for Attorney3 (aty) ( hange user )                               |
|    |                                                                                                    |                                                                         |
|    |                                                                                                    | TES                                                                     |
|    |                                                                                                    |                                                                         |
|    |                                                                                                    |                                                                         |